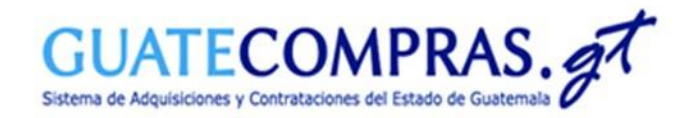

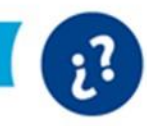

Guía de usuario:

Evaluación de listados de solicitudes electrónicas y precalificación de postores habilitados en eventos bajo la modalidad de "Subasta Electrónica Inversa -SEI- (Art. 54 Bis LCE)"

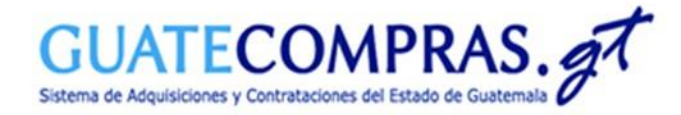

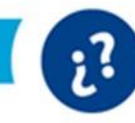

| 👌 Unidad compradora Precalifi       | cación   Bases de concursos   Publicaciones (NPG)   Co                                                                  | ncursos   Inconformidades   Inhabilitaciones   Usuarios                                                                             | electrónicas en un concurso bajo la                                                            |
|-------------------------------------|----------------------------------------------------------------------------------------------------|----------------------------------------------------------------------------------------------------|------------------------------------------------------------------------------------------------|
| MINISTERIO DE FINANZAS PÚBLIC       | CAS - DIRECCIÓN DE ASUNTOS ADMINISTRATIVOS                                                                              | Cerrar Sesión                                                                                                    | Inversa -SEI- deberá dirigirse a:                                                              |
| Bases 1254                          | Cantidad       Anulada (Sin concurso)     34       Preparada     24       Publicada     1130       Registrada     66    | iHola!<br>Bienvenido a tu Escritorio<br>Concest todo lo que puedes<br>realizar con tu escritorio?<br>Visita el tutorial <u>aguí</u> | <ul> <li>&gt; Operar sobre un concurso.</li> <li>&gt; Escriba el número de NOG y de</li> </ul> |
| Concursos<br>vigentes<br>2010<br>12 | Cantidad<br>Todos <u>12</u>                                                                                             | Access Directos de Creación:                                                                                                    | clic en "Buscar".                                                                              |
| Concursos en<br>evaluación          | Con listado de oferentes pendiente de publicar 12<br>En evaluación (todos) 15<br>En evaluación durante más de 5 días 11 | Operar sobre un concurso 14218550 Buscar<br>Operar sobre bases Buscar                                                               |                                                                                                |
| 38                                  |                                                                                                    | Operar sobre inconformidades Buscar                                                                                                 |                                                                                                |
| Proyecto de bases                   | Cantidad<br>Anulado (Sin concurso) 24<br>Finalizado (Sin observaciones) 2                                               |                                                                                                    |                                                                                                |
| Precalificación                     | Centified<br>Terminado Precalificado 1                                                                                  | Consultas<br>Concursos<br>Publicación NPG<br>Plan Anual de Comoras                                                                  |                                                                                                |

Para evaluar el listado de solicitudes

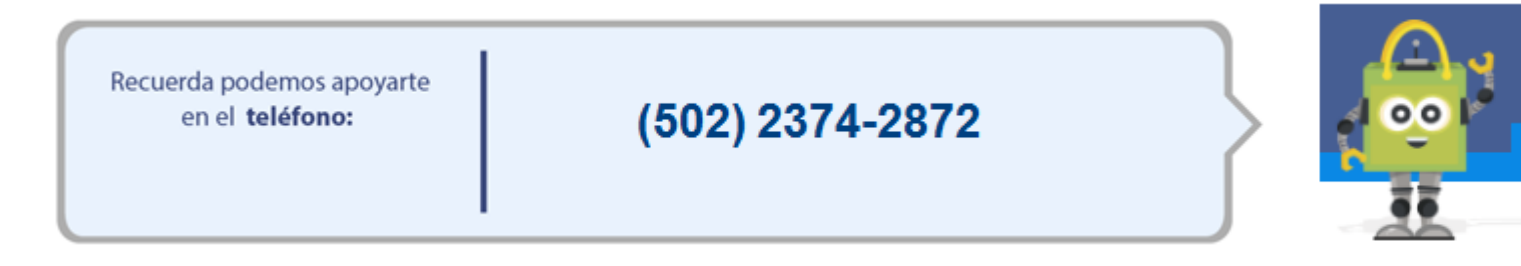

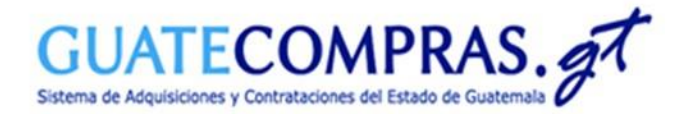

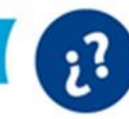

| Operacion | nes de concurso   | Bases del Proceso        | Tipos de Producto         | Requisitos de las Bases       | Historial de acciones | Datos del Proceso de la Subasta |                                          |
|-----------|-------------------|--------------------------|---------------------------|-------------------------------|-----------------------|---------------------------------|------------------------------------------|
| Operac    | ciones del Cono   | urso                     |                           |                               |                       |                                 |                                          |
|           |                   |                          |                           |                               |                       |                                 |                                          |
| No        |                   |                          |                           | Operaci                       | ones Disponibles      |                                 |                                          |
| 1         | Modificar Requis  | itos de las Bases (Úni   | camente tiene un día de   | validez)                      |                       |                                 |                                          |
| 2         | Modificar datos   | secundarios (incluye t   | odas las ofertas present  | adas)                         |                       |                                 |                                          |
| 3         | Importar Tipos    | de Productos             |                           |                               |                       |                                 |                                          |
| 4         | Modificar Tipos   | de Productos             |                           |                               |                       |                                 |                                          |
| 5         | Modificación de   | Criterios de Calificació | n (incluye todas las ofe  | rtas presentadas)             |                       |                                 |                                          |
| 6         | Publicar suspens  | sión o Reanudación de    | Proceso                   |                               |                       |                                 |                                          |
| 7         | Prorroga (Recep   | ción de Solicitudes de   | ofertas técnicas)         |                               |                       |                                 |                                          |
| 8         | Prorroga (Inscri  | pción a la sala de puja  | )                         |                               |                       |                                 |                                          |
| 9         | Prorroga (Recep   | ción de Solicitudes de   | ofertas tecnicas)         |                               |                       |                                 |                                          |
| 10        | Revisar pregunt   | as                       |                           |                               |                       |                                 |                                          |
| 11        | Publicar respues  | stas                     |                           |                               |                       |                                 |                                          |
| 12        | Publicar Acta de  | Apertura                 |                           |                               |                       |                                 |                                          |
| 13        | Publicación de F  | acturas (Esta opción p   | ermite publicar las facto | uras relacionadas a un conc   | urso)                 |                                 |                                          |
| 14        | Evaluar listado ( | de solicitudes electróni | cas de precalificación    |                               |                       |                                 | 🛛 💻 🔹 De clic en el numeral 14: "Evaluar |
| 15        | Historial de Sub  | asta Inversa (Esta opo   | ión muestra el Historial  | de Subasta Inversa)           |                       |                                 | listado de solicitudes electrónicas      |
| 16        | Finalizar concur  | so (adjudicar)           |                           |                               |                       |                                 |                                          |
| 17        | Anular concurso   | en estatus suspendid     | o (Anular)                |                               |                       |                                 | de precalificación".                     |
| 18        | Finalizar concur  | so (adjudicar, anular/p  | rescindir o declarar des  | ierto)                        |                       |                                 |                                          |
| 19        | Imprimir Histori  | al de Subasta Inversa    | (Esta opción muestra e    | l Historial de Subasta Invers | a)                    |                                 |                                          |
| 20        | Publicar otros d  | ocumentos                |                           |                               |                       |                                 |                                          |
| 21        | Publicar resoluc  | ión de recursos (Public  | ar resolución de recurs   | os)                           |                       |                                 |                                          |
| 22        | Exportar (toma    | los Tipos de Producto    | y los copia en un archiv  | o Excel)                      |                       |                                 |                                          |
| 23        | Imprimir (gener   | a archivo en formato l   | PDF para imprimir)        |                               |                       |                                 |                                          |

Volver

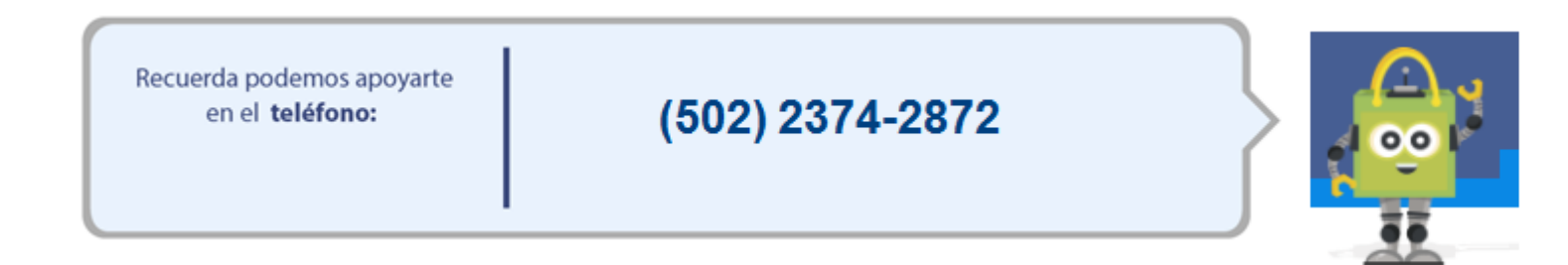

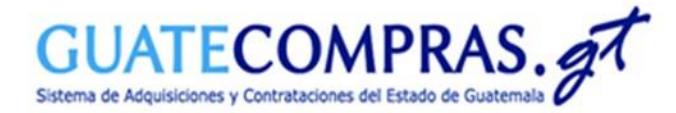

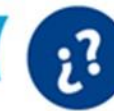

#### Publicar listado de Precalificación

| Datos del pr                      | 0Ce50                        |                                                                        |
|-----------------------------------|------------------------------|------------------------------------------------------------------------|
| NOG:                              |                              | 14218550                                                               |
| Descripción:                      |                              | Subasta Electrónica Inversa SEI                                        |
| Modalidad:                        |                              | Procedimiento Regulado por el Art. 54Bis (Subasta Electrónica Inversa) |
| Tipo Entidad:                     |                              | Administración Central                                                 |
| Entidad Compre                    | adora:                       | MINISTERIO DE FINANZAS PÚBLICAS                                        |
| Unidad Compra                     | dora:                        | DIRECCIÓN DE ASUNTOS ADMINISTRATIVOS                                   |
| Fecha de Public                   | cación:                      | 23.marzo.2021 Hora:12:37:52 p. m.                                      |
| Fecha Limite pa                   | ara                          |                                                                        |
| Presentar Ofer                    | tas                          | 23.marzo.2021 Hora:4:00:00 p. m.                                       |
| técnicas:                         |                              |                                                                        |
| Recepción de s                    | olicitudes:                  | 23/03/2021 del (12:37:55 PM a04:00:00 PM)                              |
| Cierre de recep                   | ción de                      | 23/03/2021 04:00:00 PM                                                 |
| solicitudes:                      |                              | 23/03/2021 04:00:00 PM                                                 |
| Fecha para pub<br>evaluación de s | olicación de<br>solicitudes: | del 25/03/2021 10:00:00 AM a 26/03/2021 11:00:00 AM                    |
| Estatus:                          |                              | En evaluación                                                          |

#### Listado de Proveedores con interes de ser precalificados. edores (31585396) MELGAR, PALACIOS, JACKELINE, BEATRIZ 0 Total de solicitudes: 1. Registradas: 0. Publicadas: 0. Evaluación: 1 Estatus del Acciones No. Proceso Estado Proveedor 1 Requisitos de las bases Publicado ی ک Fecha de Fecha de Fecha de Ultima Estatus del No. Producto Estado Acciones Primera Subsanación Precalificación Proveedor Solicitud Papel contómetro: Ancho: 70 Milímetro; Tipo de papel: Bond; 23/03/2021 23/03/2021 23/03/2021 Evaluación ۴ 🖪 1 (66658675) LIBRERIAS Y PAPELERIAS SCRIBE, SOCIEDAD ANONIMA 0 $\odot$ Total de solicitudes: 1, Registradas: 0, Publicadas: 0, Evaluación: 1 (2360837) INSTITUTO DE RECREACION DE LOS TRABAJADORES DE LA EMPRESA PRIVADA DE GUATEMALA 6 $\odot$ Total de solicitudes: 1, Registradas: 0, Publicadas: 0, Evaluación: 1

De clic en el ícono de un lápiz en Acciones para evaluar los requisitos de las Bases.

Publicar Listado de Precalificación

Recuerda podemos apoyarte en el **teléfono:** 

(502) 2374-2872

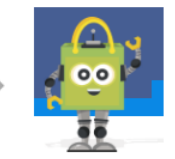

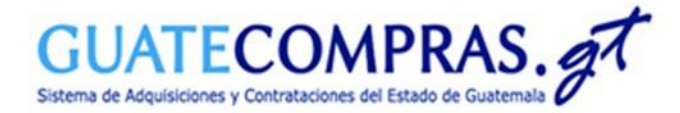

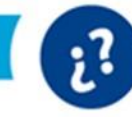

| Onidad comprade                                                                                                    | ora   Precalificación   Bases de concursos   Publicaciones (NPG)   Concursos   Inconformidades   Inhabilitaciones   Usuarios                                                                                                    |               |
|----------------------------------------------------------------------------------------------------|----------------------------------------------------------------------------------------------------|---------------|
| MINISTERIO DE F<br>Evaluación de R                                                                                                    | FINANZAS PÚBLICAS - DIRECCIÓN DE ASUNTOS ADMINISTRATIVOS<br>equisitos de las bases                                                                                                    | Cerrar Sesión |
| Datos del proceso<br>NOG:<br>Descripción:<br>Modalidad:<br>Tipo Entidad:<br>Entidad Compradora:<br>Unidad Compradora:<br>Unidad Compradora:<br>Fecha Limite para<br>Presentar Ofertas<br>técnicas: | 14218550<br>Subasta Electrónica Inversa SEI<br>Procedimiento Regulado por el Art. 54Bis (Subasta Electrónica Inversa)<br>Administración Central<br>MINISTERIO DE FINANZAS PÚBLICAS<br>DIRECCIÓN DE ASUNTOS ADMINISTRATIVOS<br>23.marzo.2021 Hora:12:37:52 p. m. |               |
| Estatus:                                                                                                    |                                                                                                    |               |
|                                                                                                    |                                                                                                    |               |

#### Evaluacion de Requisitos de las bases (31585396) MELGAR, PALACIOS,, JACKELINE, BEATRIZ

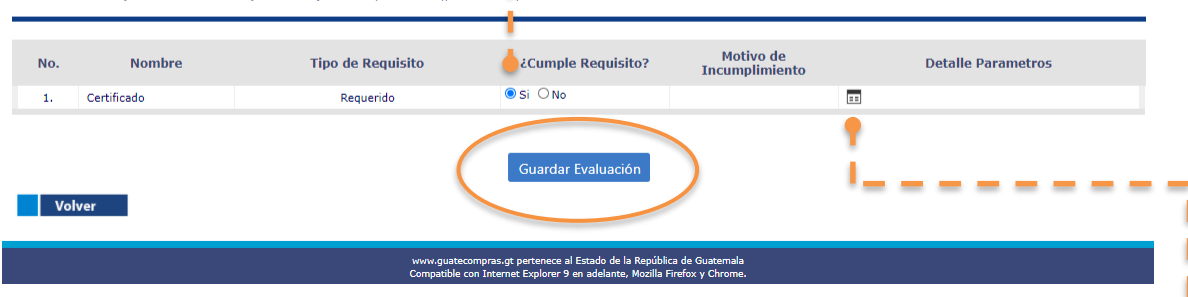

|     |                   | ,                                                                                                    |                  |                                        |  |
|-----|-------------------|----------------------------------------------------------------------------------------------------|------------------|----------------------------------------|--|
| No. | Es<br>Obligatorio | Nombre Parametro                                                                                                    | Tipo de<br>Campo | Información ingresada por el Proveedor |  |
| 1   | SI                | Indique la fecha de vencimiento                                                                                                    | Fecha            | 23.marzo.2021                          |  |
|     |                   | and the second second sec | Decumente        | 14219550@Racon SET 1 odf               |  |

- En caso, el oferente cumpla con los requisitos, el Usuario Comprador Hijo Autorizador, puede seleccionar y dar clic en la opción "Si".
- Posteriormente, de clic en el botón "Guardar Evaluación".

 Cabe mencionar, que el Usuario Comprador Hijo Autorizador, puede verificar el cumplimiento del requisito, dando clic en el ícono de un cuadro en "Detalle Parámetros".

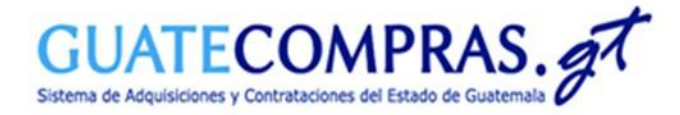

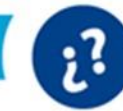

| Unidad comprador                                                                                                    | ra   Precalificación                                                                                                    | Bases de concursos   Publicacio                                                                                                    | nes (NPG)   Concursos   Inconformi                                                             | dades   Inhabilitaciones   Usuarios | ;                    |
|----------------------------------------------------------------------------------------------------|----------------------------------------------------------------------------------------------------|----------------------------------------------------------------------------------------------------|------------------------------------------------------------------------------------------------|-------------------------------------|----------------------|
| MINISTERIO DE FI                                                                                                    | INANZAS PÚBLICAS                                                                                                    | S - DIRECCIÓN DE ASUNTOS ADMI                                                                                                    | NISTRATIVOS                                                                                    |                                     | <u>Cerrar Sesiór</u> |
| aluación de Re                                                                                                    | equisitos de                                                                                                    | a las bases                                                                                                    |                                                                                                |                                     |                      |
| Datos del proceso<br>OG:<br>escripción:<br>odalidad:<br>po Entidad:<br>itidad Compradora:<br>itidad Compradora:<br>icha de Publicación:<br>ccha Limite para<br>esentar Oretras<br>cnicas:<br>itatus: | 14218550<br>Subasta Electró<br>Procedimiento R<br>Administración (<br>MINISTERIO DE<br>DIRECCIÓN DE<br>23.marzo.2021<br>En evaluación | nica Inversa SEI<br>eguiado por el Art. 54Bis (Subasta i<br>Entral<br>FINANZAS PÚBLICAS<br>ASUNTOS ADMINISTRATIVOS<br>Hora:12:37:52 p.m. | Electrónica Inversa)                                                                           |                                     |                      |
| aluacion de Requisitos                                                                                                    | de las bases (315                                                                                                    | 85396) MELGAR,PALACIOS,,JAC                                                                                                    | CKELINE, BEATUZ                                                                                |                                     |                      |
| No. Nomb                                                                                                    | re                                                                                                    | Tipo de Requisito                                                                                                    | ¿Curble Requisito?                                                                             | Motivo de<br>Incumplimiento         | Detalle Parametros   |
| 1. Certificado                                                                                                    |                                                                                                    | Requerido                                                                                                    | O Si 🔍 No                                                                                      |                                     |                      |
| Volver                                                                                                    |                                                                                                    |                                                                                                    | Guardar Evaluación                                                                             |                                     |                      |
|                                                                                                    |                                                                                                    | www.guateo<br>Compatible o                                                                                                    | ompras.gt pertenece al Estado de la Republic<br>on Internet Explorer 9 en adelante, Mozilla Fi | refox y Chrome.                     |                      |
|                                                                                                    | a Inversa<br>n<br>IN<br>3U<br>Descr                                                                                                   | ; SEI<br>ipción                                                                                                    |                                                                                                |                                     | 8                    |

 En caso, de incumplir con los requisitos, el Usuario Comprador Hijo Autorizador, puede seleccionar en el apartado ¿Cumple Requisitos?, la opción "No" y escribir el Motivo del Incumplimiento.

• Se habilitará una ventana emergente para poder registrar la Descripción del motivo del incumplimiento.

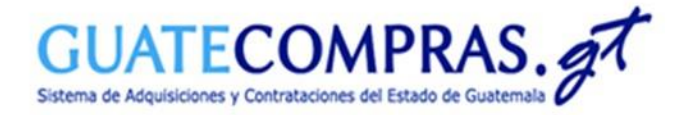

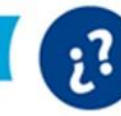

| NOG:                                                    | 14218550                                                               |
|---------------------------------------------------------|------------------------------------------------------------------------|
| Descripción:                                            | Subasta Electrónica Inversa SEI                                        |
| Modalidad:                                              | Procedimiento Regulado por el Art. 54Bis (Subasta Electrónica Inversa) |
| Tipo Entidad:                                           | Administración Central                                                 |
| Entidad Compradora:                                     | MINISTERIO DE FINANZAS PÚBLICAS                                        |
| Unidad Compradora:                                      | DIRECCIÓN DE ASUNTOS ADMINISTRATIVOS                                   |
| Fecha de Publicación:                                   | 23.marzo.2021 Hora:12:37:52 p. m.                                      |
| Fecha Limite para                                       |                                                                        |
| Presentar Ofertas                                       | 23.marzo.2021 Hora:4:00:00 p. m.                                       |
| técnicas:                                               |                                                                        |
| Recepción de solicitudes:                               | 23/03/2021 del (12:37:55 PM a04:00:00 PM)                              |
| Cierre de recepción de<br>solicitudes:                  | 23/03/2021 04:00:00 PM                                                 |
| Fecha para publicación de<br>evaluación de solicitudes: | del 25/03/2021 10:00:00 AM a 26/03/2021 11:00:00 AM                    |
| Estatus:                                                | En evaluación                                                          |

| Li  | stado d | e Proveedores con interes de ser precalificados.                                                          |                                  |                         |                                    |                          |        |          |   |
|-----|---------|----------------------------------------------------------------------------------------------------|----------------------------------|-------------------------|------------------------------------|--------------------------|--------|----------|---|
| Pro | veedore | s                                                                                                    |                                  |                         |                                    |                          |        |          |   |
| 6   | )       | (31585396) MELGAR, PALACIOS, , JACKELINE, BEAT<br>Total de solicitudes: 1, Registradas: 0, Publicadas: 0, | RIZ<br>Evaluación: 1             |                         |                                    |                          |        | (        |   |
|     | No.     | Proceso                                                                                                   |                                  |                         |                                    | Estatus del<br>Proveedor | Estado | Acciones |   |
|     | 1       | Requisitos de las bases                                                                                   |                                  |                         |                                    | Publicado                |        | ۲        | 2 |
|     | No.     | Producto                                                                                                  | Fecha de<br>Primera<br>Solicitud | Fecha de<br>Subsanación | Fecha de Ultima<br>Precalificación | Estatus del<br>Proveedor | Estado | Acciones | Ļ |
|     | 1       | Papel contómetro: Ancho: 70 Milímetro; Tipo de papel: Bond;                                               | 23/03/2021                       | 23/03/2021              | 23/03/2021                         | Evaluación               |        | s 🗈      |   |
|     |         |                                                                                                    |                                  |                         |                                    |                          |        |          |   |
| 0   |         | (66658675) LIBRERIAS Y PAPELERIAS SCRIBE, SC<br>Total de solicitudes: 1, Registradas: 0, Publicadas: 0,   | CIEDAD ANONI<br>Evaluación: 1    | MA                      |                                    |                          |        | •        |   |
| 0   |         | (2360837) INSTITUTO DE RECREACION DE LOS TI<br>Total de solicitudes: 1, Registradas: 0, Publicadas: 0,    | RABAJADORES<br>Evaluación: 1     | DE LA EMPRES            | A PRIVADA DE G                     | UATEMALA                 |        | •        |   |

 De clic en el ícono de un lápiz en "Acciones", para evaluar las características del producto.

Publicar Listado de Precalificación

Volver

Recuerda podemos apoyarte en el **teléfono:** 

(502) 2374-2872

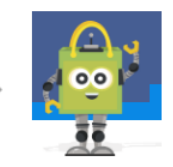

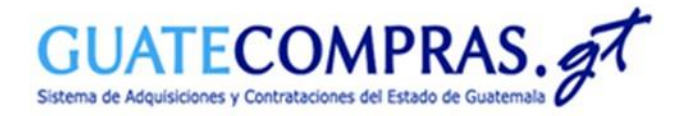

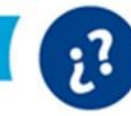

| Unidad compradora Precalificaci                                  | ción   Bases de concursos   Publicaciones (NPG | 5) Concursos   Inconformidad | les   Inhabilitaciones   Usi | Jarios          |                       |
|------------------------------------------------------------------|------------------------------------------------|------------------------------|------------------------------|-----------------|-----------------------|
| MINISTERIO DE FINANZAS PÚBLI                                     | ICAS - DIRECCIÓN DE ASUNTOS ADMINISTRATI       | IVOS                         |                              |                 | Cerrar Sesión         |
|                                                                  |                                                |                              |                              |                 |                       |
| s Generales                                                      |                                                |                              |                              |                 |                       |
| 14218550                                                         |                                                |                              |                              |                 |                       |
| ripción: Subasta Electrónica Inversa                             | a SEI                                          |                              |                              |                 |                       |
| lidad: Procedimiento Regulado po<br>us: En evaluación            | r el Art. 54Bis (Subasta Electrónica Inversa)  |                              |                              |                 |                       |
|                                                                  |                                                |                              |                              |                 |                       |
| ificación de Proveedores por Tipo de Pr                          | roducto                                        |                              |                              |                 |                       |
| 1 Evaluación de Criterios de Precalifica                         | ación 2 Precalificación de Productos           | 3 Precalific                 | ación de Proveedor           |                 |                       |
|                                                                  |                                                | 0.11000                      |                              |                 | 8                     |
| atos Generales:                                                  | Código ONU:                                    | 14111507                     |                              |                 |                       |
|                                                                  | Nombre del Tino de Producto:                   | 14111507                     |                              |                 |                       |
|                                                                  | nomore del ripo de Producto.                   | Papel contómetro             |                              |                 |                       |
|                                                                  | Proveedor:                                     | MELGAR, PALACIOS, JACKE      | LINE,BEATRIZ                 |                 |                       |
|                                                                  | Estatus de la Solicitud:                       | Evaluación                   |                              |                 |                       |
| ndique si el Proveedor cumple con el<br>erio de Precalificación: | No Nombr                                       | ro do Poquicito              | :Curr                        | unio Dotalio Do | Motivo do             |
|                                                                  | NO. NOIDI                                      | le de Requisito              | Crite                        | rio? Parámetros | incumplimiento        |
|                                                                  | 1 * Resistencia                                |                              | ● si ○ N                     | • ( 🖬 )         |                       |
|                                                                  |                                                |                              | •                            |                 |                       |
|                                                                  |                                                |                              |                              |                 | Siguiente             |
|                                                                  |                                                |                              |                              |                 |                       |
|                                                                  |                                                |                              |                              |                 |                       |
|                                                                  |                                                |                              |                              |                 |                       |
|                                                                  |                                                |                              |                              |                 |                       |
|                                                                  |                                                |                              |                              |                 |                       |
|                                                                  | recalificación. Resistencia                    |                              |                              |                 | ~                     |
|                                                                  |                                                |                              |                              |                 |                       |
|                                                                  | Nombre de Caracter                             | rística                      | Tipo de                      | ¿Es             | ingresado             |
| NO.                                                              |                                                |                              | Campo                        | Obligatorio?    | Por<br>Usuario        |
| se No.                                                           |                                                |                              |                              |                 |                       |
| ie No.                                                           |                                                |                              | Texto 500                    | -               | Ingresar<br>requisito |

- En caso del cumplimiento de los Criterios de Precalificación, el Usuario Comprador Hijo Autorizador deberá de seleccionar la opción "Si", en el apartado de ¿Cumple Criterio?.
- En caso de no cumplir con los Criterios, se habilitará una descripción para escribir el motivo de incumplimiento.

• Cabe mencionar, que para la verificación del cumplimiento de los Criterios de Precalificación, el Usuario Comprador Hijo Autorizador, puede verificar, oprimiendo el cuadro del "Detalle de Parámetros".

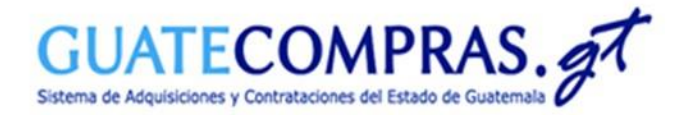

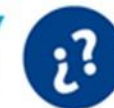

| I. Evaluación de Chienos de Precamica                                             | acion    |                                     | 5 J. FI                     | scamicación de Provee   | uu                          |                             |                         | 8                  |                                        |
|-----------------------------------------------------------------------------------|----------|-------------------------------------|-----------------------------|-------------------------|-----------------------------|-----------------------------|-------------------------|--------------------|----------------------------------------|
| . Datos Generales:                                                                | Código C | DNU:                                | 14111515                    |                         |                             |                             |                         |                    |                                        |
|                                                                                   | Nombre   | del Tipo de Producto:               | Papel contómetro            |                         |                             |                             |                         |                    |                                        |
|                                                                                   | Proveed  | or:                                 | MELGAR, PALACIOS, , J       | ACKELINE,BEATRI         | Z                           |                             |                         |                    |                                        |
|                                                                                   | Estatus  | de la Solicitud:                    | Evaluación                  |                         |                             |                             |                         |                    |                                        |
| . Seleccione las presentaciones del Tipo<br>roducto que el Proveedor Precalificó: | No.      | Nombre d                            | e Insumo                    | ¿Presentó<br>Solicitud? | ¿Cumple<br>Precalificación? | Motivo de<br>Incumplimiento | Detalle<br>De<br>Marcas |                    |                                        |
|                                                                                   | 1        | Papel contómetro: Ancho: 7<br>Bond; | ) Milímetro; Tipo de papel: | Si                      | ©si ∩No                     |                             |                         |                    |                                        |
| Anterior                                                                          |          |                                     |                             |                         | 1                           |                             | Siguiente               | •   <sup>-</sup> · | En<br>Preco<br>Com                     |
|                                                                                   |          |                                     |                             |                         | L                           |                             | -j                      |                    | "¿Cu                                   |
|                                                                                   |          |                                     |                             |                         | 1                           |                             |                         |                    | "¿Cu<br>En co<br>de f                  |
| as                                                                                | t        |                                     |                             |                         | 4                           | ×                           |                         | _                  | "¿Cu<br>En co<br>de f<br>emer<br>motiv |
| as                                                                                | t        |                                     |                             |                         | 1 ·                         | ×                           |                         | -                  | En co<br>de f<br>emer<br>motiv         |

- En caso del cumplimiento de la Precalificación de Productos, el usuario Comprador Hijo Autorizador deberá de seleccionar la opción "Si", del apartado de "¿Cumple Precalificación?.
- En caso de no cumplir con la Precalificación de Productos, se habilitará una ventana emergente para registrar la descripción del motivo del incumplimiento.

 Cabe mencionar, que para la verificación del cumplimiento de la Precalificación de Productos, el Usuario Comprador Hijo Autorizador, puede verificar, dando clic en el cuadro del "Detalle de Marcas".

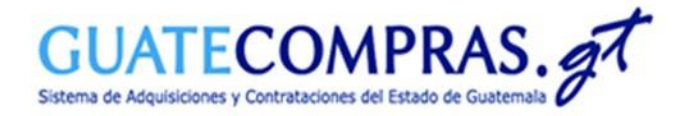

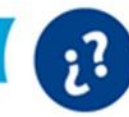

# Precalificación de Postor Habilitado:

| MINISTERIO DE FINANZAS P                                                                          | ÚBLICAS - DIRECCIÓN DE ASUNTOS ADMINIS                                                                                                    | STRATIVOS                                                                                                    | Cerrar Sesión |
|---------------------------------------------------------------------------------------------------|----------------------------------------------------------------------------------------------------|----------------------------------------------------------------------------------------------------|---------------|
| tio                                                                                               |                                                                                                    |                                                                                                    |               |
|                                                                                                   |                                                                                                    |                                                                                                    |               |
| Datos Generales                                                                                   |                                                                                                    |                                                                                                    |               |
| 14218550                                                                                          |                                                                                                    |                                                                                                    |               |
| NOG: 14210330                                                                                     | CET                                                                                                    |                                                                                                    |               |
| Modalidad: Procedimiento Pegular                                                                  | lo por el Art. 54Bis (Subasta Electrónica Invers                                                                                                    |                                                                                                    |               |
| Estatus: En evaluación                                                                            | to por el Art. 54bla (Sublasta Electronica Invera                                                                                                    | 30)                                                                                                    |               |
|                                                                                                   |                                                                                                    |                                                                                                    |               |
|                                                                                                   |                                                                                                    |                                                                                                    |               |
| recalificación de Proveedores por Tipo                                                            | de Producto                                                                                                    |                                                                                                    |               |
|                                                                                                   |                                                                                                    |                                                                                                    |               |
|                                                                                                   |                                                                                                    |                                                                                                    |               |
|                                                                                                   |                                                                                                    |                                                                                                    |               |
| 1. Evaluación de Criterios de Prec                                                                | alificación 2. Precalificación de Produc                                                                                                    | tos 3. Precalificación de Proveedor                                                                                                    | •             |
| 1. Evaluación de Criterios de Prec                                                                | alificación 2. Precalificación de Produc                                                                                                    | tos 3. Precalificación de Proveedor                                                                                                    | 8             |
| 1. Evaluación de Criterios de Prec                                                                | alificación 2. Precalificación de Produc                                                                                                    | tos 3. Precalificación de Proveedor                                                                                                    | 8             |
| 1. Evaluación de Criterios de Prec<br>A. Datos Generales:                                         | 2. Precalificación de Produc                                                                                                    | tos 3. Precalificación de Proveedor                                                                                                    | 8             |
| 1. Evaluación de Criterios de Prec<br>A. Datos Generales:                                         | Alfficación 2. Precalificación de Produc                                                                                                    | tos 3. Precalificación de Proveedor 14111507                                                                                                    | 0             |
| 1. Evaluación de Criterios de Prec<br>A. Datos Generales:                                         | Alfficación 2. Precalificación de Produc<br>Código ONU:<br>Nombre del Tipo de Producto:                                                                               | tos 3. Precalificación de Proveedor<br>14111507<br>Papel contómetro                                                                                         | 8             |
| 1. Evaluación de Criterios de Prec<br>A. Datos Generales:                                         | 2. Precalificación de Produc<br>Código ONU:<br>Nombre del Tipo de Producto:<br>Proveedor:                                                                             | tos 3. Precatificación de Proveedor<br>14111507<br>Papel contómetro                                                                                         | 8             |
| 1. Evaluación de Criterios de Prec<br>A. Datos Generales:                                         | 2. Precalificación de Produc<br>Código ONU:<br>Nombre del Tipo de Producto:<br>Proveedor:                                                                             | tos 3. Precatificación de Proveedor<br>14111507<br>Papel contómetro<br>MELGAR,PALACIOS,,JACKELINE,BEATRIZ                                                   | 8             |
| 1. Evaluación de Criterios de Prec<br>A. Datos Generales:                                         | 2. Precalificación de Produc<br>Código ONU:<br>Nombre del Tipo de Producto:<br>Proveedor:<br>Estatus de la Solicitud:                                                 | 3. Precalificación de Proveedor  14111507  Papel contómetro  MELGAR,PALACIOS,,JACKELINE,BEATRIZ  Evolución                                                  | 8             |
| 1. Evaluación de Criterios de Prec                                                                | 2. Precalificación de Produc<br>Código ONU:<br>Nombre del Tipo de Producto:<br>Proveedor:<br>Estatus de la Solicitud:                                                 | tos 3. Precatificación de Proveedor<br>14111507<br>Papel contómetro<br>MELGAR, PALACIOS, "JACKELINE, BEATRIZ<br>Evaluación                                  | 8             |
| 1. Evaluación de Criterios de Prec A. Datos Generales: B. Precalificación del Proveedor:          | 2. Precalificación de Produc     Código ONU:     Nombre del Tipo de Producto:     Proveedor:     Estatus de la Solicitud:     * Estatus de la Precalificación:        | tos 3. Precatificación de Proveedor<br>14111507<br>Papel contómetro<br>MELGAR, PALACIOS, JACKELINE, BEATRIZ<br>Evaluación<br>Procelífico                    | 8             |
| Evaluación de Criterios de Prec A. Datos Generales: B. Precalificación del Proveedor:             | 2. Precalificación de Produc<br>Código ONU:<br>Nombre del Tipo de Producto:<br>Proveedor:<br>Estatus de la Solicitud:<br>* Estatus de la Precalificación:             | tos 3. Precalificación de Proveedor<br>14111507<br>Papel contómetro<br>MELGAR, PALACIOS, JACKELINE, BEATRIZ<br>Evaluación<br>Precalifico                    | 8             |
| Evaluación de Criterios de Prec A. Datos Generales: B. Precalificación del Proveedor:             | 2. Precalificación de Produc<br>Código ONU:<br>Nombre del Tipo de Producto:<br>Proveedor:<br>Estatus de la Solicitud:<br>* Estatus de la Precalificación:             | Aos 3. Precatificación de Proveedor<br>14111507<br>Papel contómetro<br>MELGAR,PALACIOS,,JACKELINE,BEATRIZ<br>Evaluación<br>Precalifico<br>Precalifico       | 8             |
| Evaluación de Criterios de Prec A. Datos Generales: B. Precalificación del Proveedor:             | alificación 2. Precalificación de Produc<br>Código ONU:<br>Nombre del Tipo de Producto:<br>Proveedor:<br>Estatus de la Solicitud:<br>* Estatus de la Precalificación: | Aos 3. Precatificación de Proveedor<br>14111507<br>Papel contómetro<br>MELGAR,PALACIOS,,JACKELINE,BEATRIZ<br>Evaluación<br>Precalifico<br>No Precalifico    |               |
| 1. Evaluación de Criterios de Prec A. Datos Generales: B. Precalificación del Proveedor: Anterior | alificación 2. Precalificación de Produc<br>Código ONU:<br>Nombre del Tipo de Producto:<br>Proveedor:<br>Estatus de la Solicitud:<br>* Estatus de la Precalificación: | as 3. Precatificación de Proveedor  14111507  Papel contómetro  MELGAR, PALACIOS, JACKELINE, BEATRIZ  Evaluación  Precalifico  Precalifico No Precalifico   | Finalizar     |
| 1. Evaluación de Criterios de Prec A. Datos Generales: B. Precalificación del Proveedor: Anterior | 2. Precalificación de Produc     Código ONU:     Nombre del Tipo de Producto:     Proveedor:     Estatus de la Solicitud:     * Estatus de la Precalificación:        | Aos 3. Precalificación de Proveedor<br>14111507<br>Papel contómetro<br>MELGAR, PALACIOS,, JACKELINE, BEATRIZ<br>Evaluación<br>Precalifico<br>No Precalifico | Finalizar     |

 En caso, el oferente, cumpla con el proceso de precalificación, el Usuario Comprador Hijo Autorizador deberá elegir la opción
 "Precalificó" y dar clic en el botón
 "Finalizar".

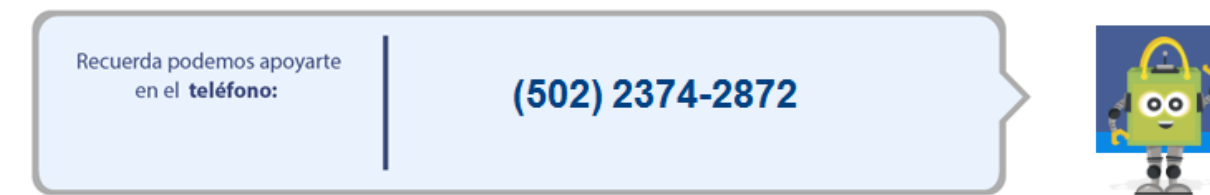

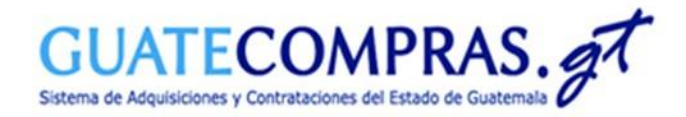

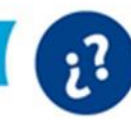

# Precalificación de Postor Habilitado:

| Precalificación de Proveedores por Tipo d | e Producto                                                                            |                                                                         |   |
|-------------------------------------------|---------------------------------------------------------------------------------------|-------------------------------------------------------------------------|---|
| 1. Evaluación de Criterios de Precal      | ificación 2. Precalificación de Producto                                              | os 3. Precalificación de Proveedor                                      |   |
| A. Datos Generales:                       | Código ONU:<br>Nombre del Tipo de Producto:<br>Proveedor:<br>Estatus de la Solicitud: | 14111507 Papel contómetro MELGAR,PALACIOS,,JACKELINE,BEATRIZ Evaluación |   |
| B. Precalificación del Proveedor:         | * Estatus de la Precalificación:<br>* Motivo de Rechazo                               | No Precalifico                                                          |   |
| Anterior                                  |                                                                                       | Finalizar                                                               | > |

En caso, el oferente, no cumpla con el proceso de precalificación, el Usuario Comprador Hijo Autorizador deberá de elegir la opción de "No Precalificó" y escribir una descripción del Motivo de Rechazo. Posteriormente, de clic en el botón "Finalizar".

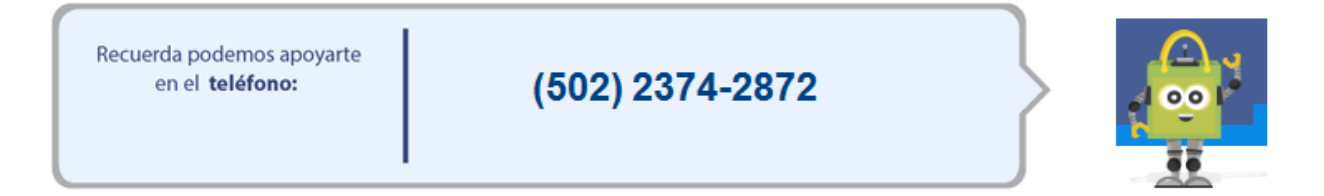

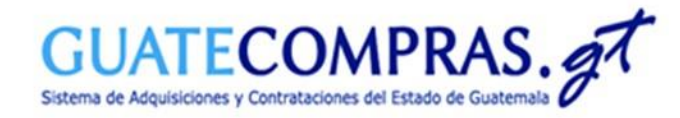

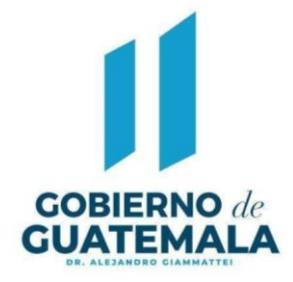

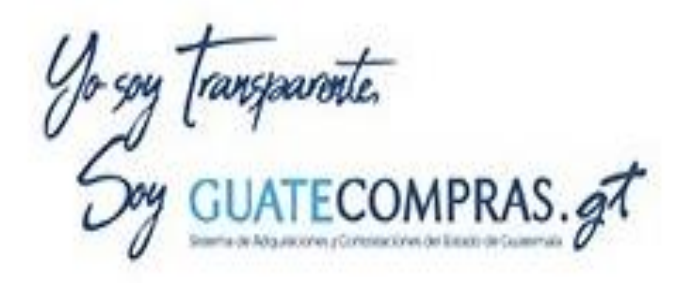

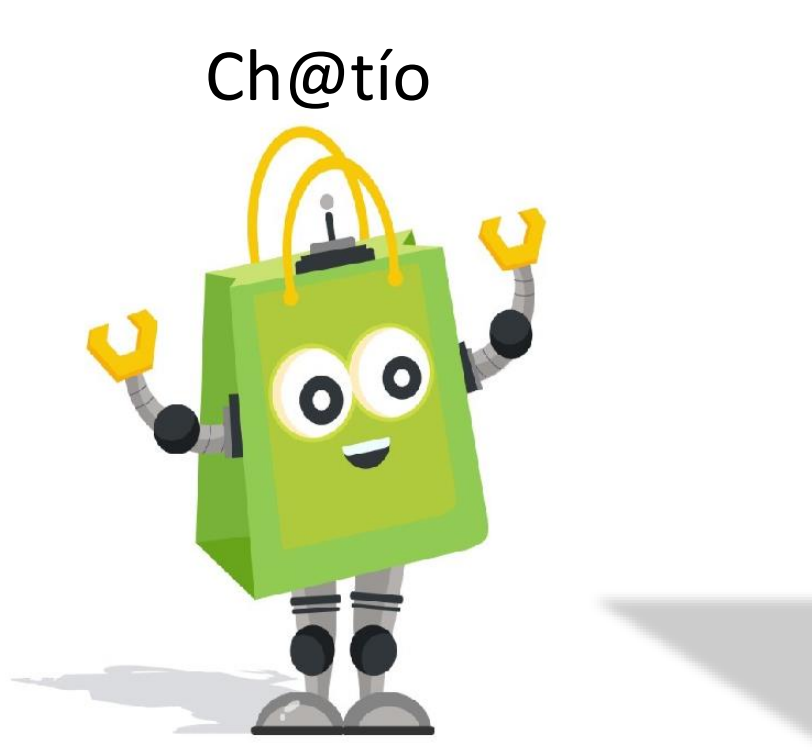

# Facebook Guatecomprasgt

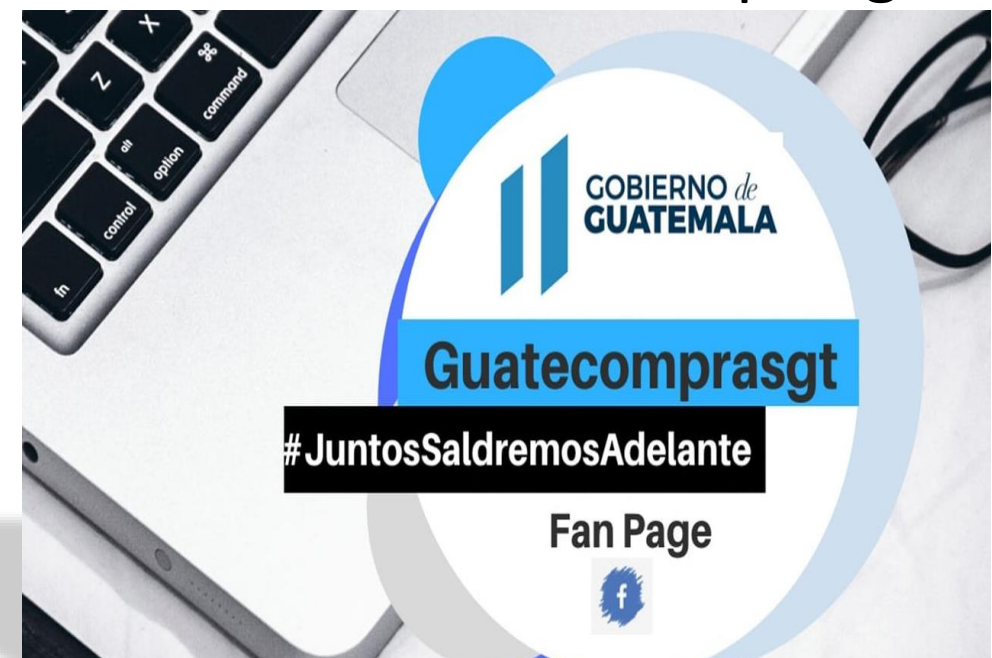